Като се използва само HTML, да се създаде Уеб-страница със следното съдържание:

- 1. В заглавната лента да се изписва "Уеб дизайн Задача 1".
- 2. Цвят на фона на страницата много светъл, по избор. (Имената и кодовете на цветовете можете да видите в w3schools.com).
- 3. Текст размер: между 3 и 5, шрифт: Arial Black, цвят: тъмно син или зелен.
- 4. Заглавие: Практическо упражнение №1, подравняване: в средата, вид на заглавието: с максимален размер на шрифта.
- 5. Напишете кратка характеристика (описание) на класа, обособена като отделен параграф.
- 6. С помощта на таг PRE запишете имената на учениците от групата, подредени в две колони.
- 7. Форматирайте горните имена по следния начин: имената на момичената да са с червен или розов цвят, подчертани и със шрифт Tahoma, а имената на момчетата лилави или черни, с наклонени букви, шрифт Helvetica.
- 8. Оставете два празни реда с хоризонтална линия между тях.
- 9. На следващия ред запишете текста: ПРОГРАМА ЗА ДЕНЯ, подравняване: в ляво, тип на текста: заглавие с минимален размер.
- 10. Отдолу под формата на номериран списък изпишете часовете Ви за деня.
- 11. Оставете един празен ред и добавете името и номера си, подравнени в дясно.
- 12. Запишете страницата с името indexName.html, където Name е името Ви.

## Примерен резултат:

| Firefox <b>*</b>                                                                                                    |                                    |                     |                    |
|----------------------------------------------------------------------------------------------------|------------------------------------|---------------------|--------------------|
| Програмиране на Уеб дизайн - Упражнен                                                                                                    | +                                  |                     | Ŧ                  |
| 🗲 🗲 Отиване в уеб сайт                                                                                                    |                                    | 🔻 🥙 🚼 🕶 Google      | ۶ 🍙                |
| Практическо упражнение №1                                                                                                    |                                    |                     |                    |
| Класа се състои от 23 ученика - 4 мо                                                                                                    | мичета и 19 момчета. Сред любимите | занимания на повече | то от учениците са |
| Иван Павлин<br>Андрей <u>Десислава</u><br>Асен Петър<br><u>Петя</u> Ивайло<br>Олег Николай<br><u>Анелия</u>                                                       |                                    |                     |                    |
| програма за деня<br>1. Математика<br>2. История<br>3. БЕЛ<br>4. Английски език<br>5. Физкултура<br>6. Програмиране на Уеб дизайн<br>7. Програмиране на Уеб дизайн |                                    |                     |                    |